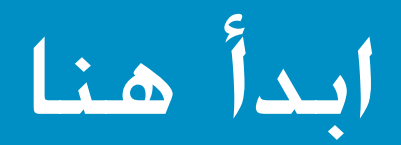

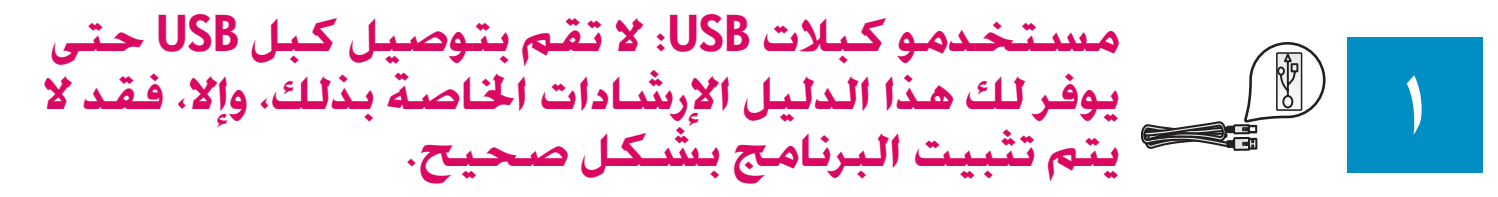

استخدم هذا الدليل لإعداد الجهاز وتوصيل جهاز HP All-in-One إما بجهاز الكمبيوتر أو بشبكة اتصال عاملة. إذا واجهتك مشاكل أثناء إجراء الإعداد, انظر **حل المشكلات** فيما بعد في هذا الدليل.

إزالة كافة الأشرطة ورفع الشاشة

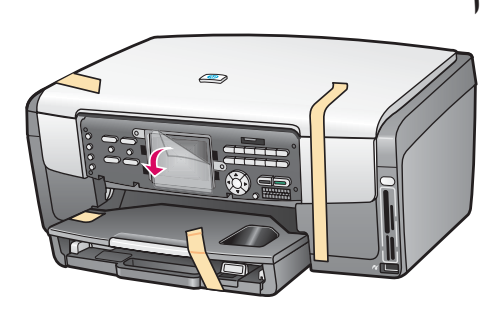

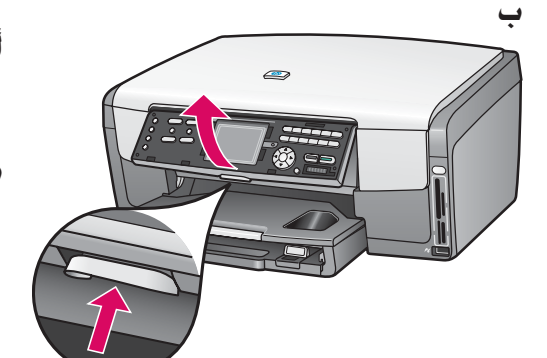

- أً أزل كافة الأشرطة. للحصول على أفضل عرض. قم بإزالة الشريحة الواقية من شاشة الرسومات الملونة.
  - ب ارفع الشاشة.

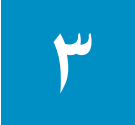

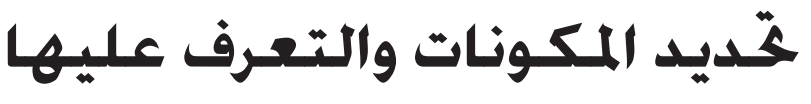

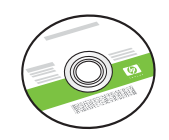

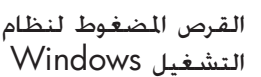

خراطيش الحبر

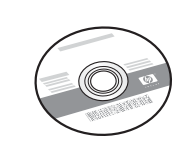

القرص المضغوط لنظام التشغيل Macintosh

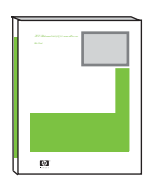

دليل المستخدم

سلك الطاقة

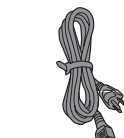

ورق صور بحجم ٤ × 1

بوصة (١٠ × ١٥ سم)

قة

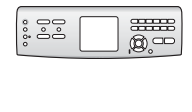

کبل USB\*

شريحة بيانات لوحة التحكم (ربما سبق تثبيتها من قبل)

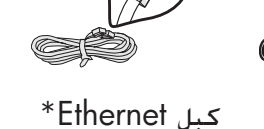

کبل Linemer

\* يتم شراؤه بشكل منفصل.

قد تختلف محتويات الصندوق.

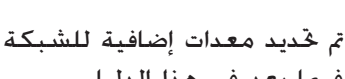

ة فيما بعد في هذا الدليل.

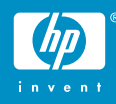

إدخال شريحة بيانات لوحة التحكم (إذا لم تكن مثبتة من قبل)

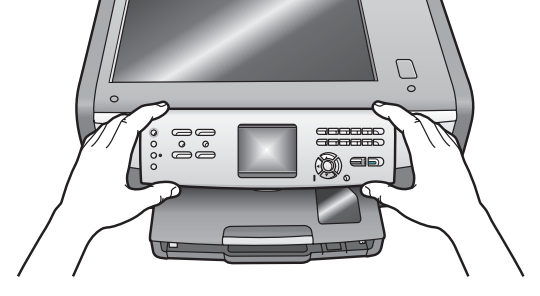

ب ضع شريحة بيانات لوحة التحكم على الأزرار المقابلة لها بالجهاز.

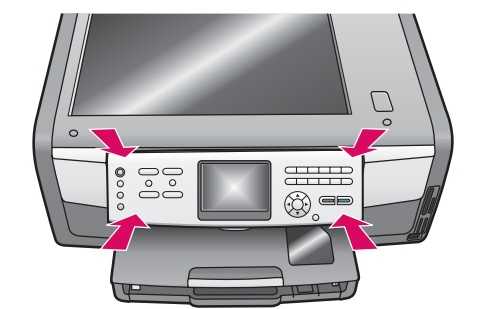

ج اضغط بقوة لأسفل على جميع حواف شريحة البيانات لتأمين تثبيتها جيدًا. تأكد من أن كافة الأزرار مرئية وغير محجوبة عن الرؤية.

يجب تثبيت شريحة بيانات لوحة التحكم جيدًا حتى يمكن لجهاز HP All-in-One أن يعمل!

تحميل أدراج الورق

#### الدرج الرئيسي:

أ ارفع الغطاء.

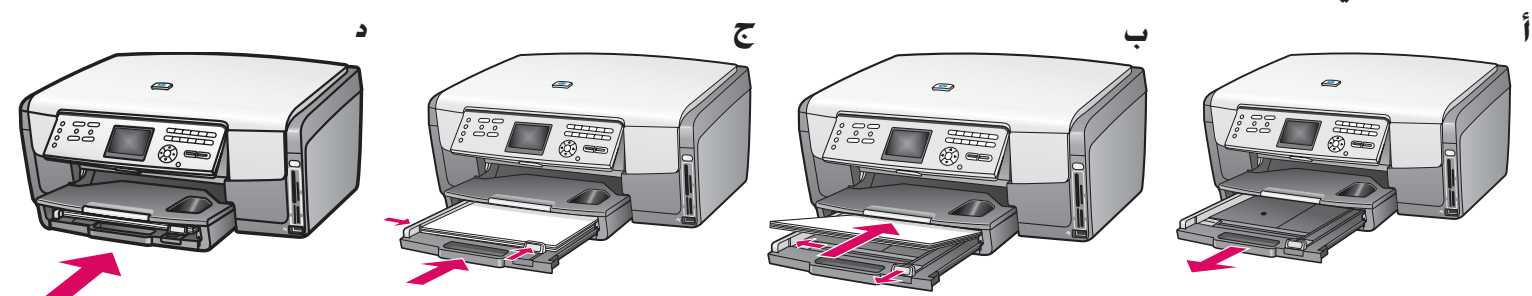

قم بتحميل ورق أبيض عادي في درج الورق السفلى. يكون الورق العادي مطلوباً لعملية الحاذاة.

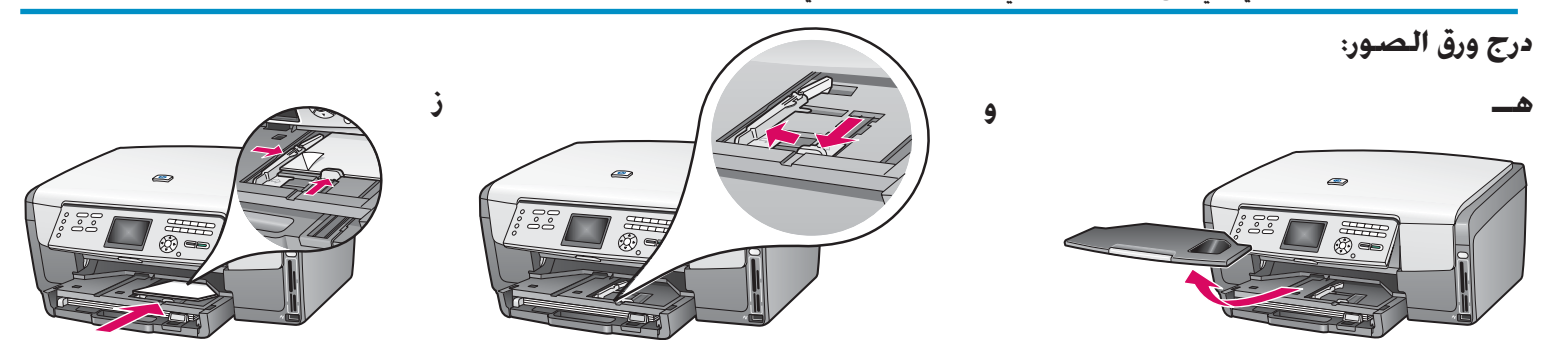

قم بتحميل ورق صور بحجم ٤ × ٦ بوصة (١٠ × ١٥ سم) بحيث يكون السطح اللامع مواجهًا لأسفل في درج الصور الموجود قحت درج الإخراج. (إذا كان يوجد على الورق شريط. تأكد من كونه مواجهاً لك.)

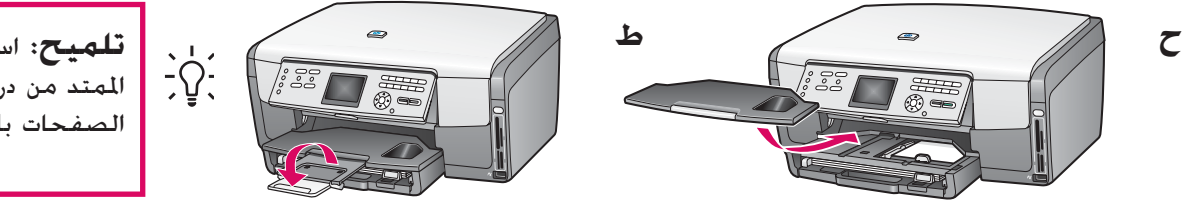

**تلميح:** اسحب للخارج. ثم اقلب الجزء الممتد من درج الورق حتى يستوعب الصفحات بالكامل.

توصيل سلك الطاقة

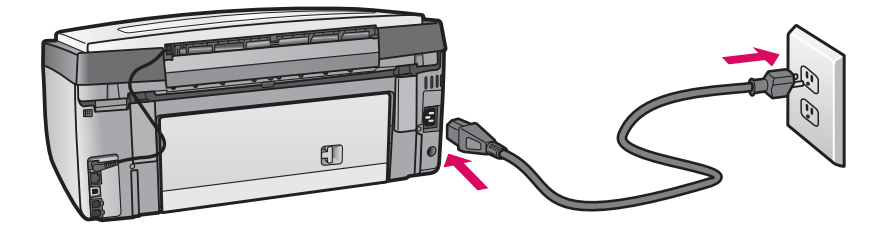

مستخدمو كبلات USB: لا تقم بتوصيل كبل USB حتى يتم توجيه الإرشادات الخاصة بذلك لك فيما بعد في هذا الدليل.

## ∨ الضغط على الزر "تشغيل" والتكوين

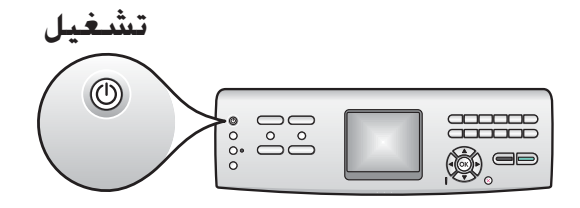

- أ بعد الضغط على الزر **تشغيل**. يبدأ مصباح الضوء الأزرق في الوميض لفترة قصيرة. ثم يثبت ويضئ بصفة مستمرة. قد تستغرق هذه العملية حوالي دقيقة كاملة.
  - ب انتظر حتى تظهر المطالبة بتحديد اللغة قبل المتابعة. استخدم مفاتيح الأسهم لتحديد لغتك. اضغط على OK "موافق". ثم أكد عليها. استخدم مفاتيح الأسهم لتحديد الدولة/المنطقة التي تقيم بها. واضغط على OK "موافق" ثم أكد عليها.

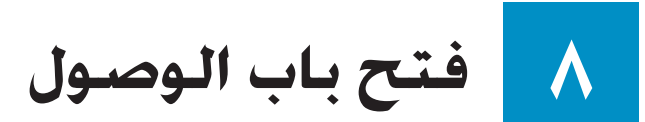

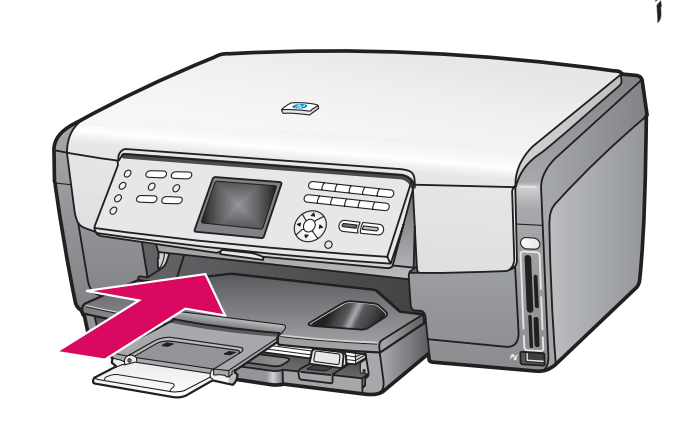

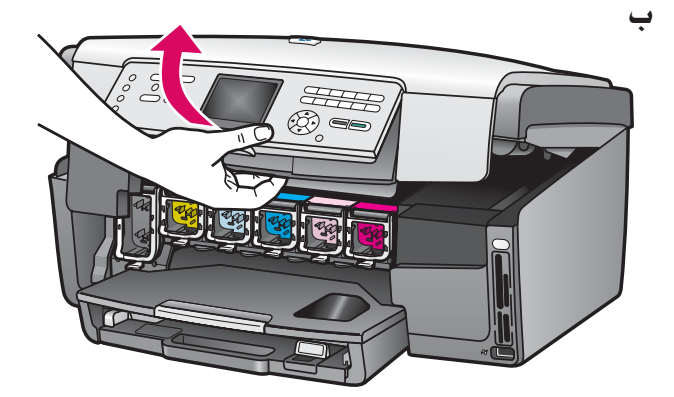

## منع الأقفال الموجودة داخل الجهاز

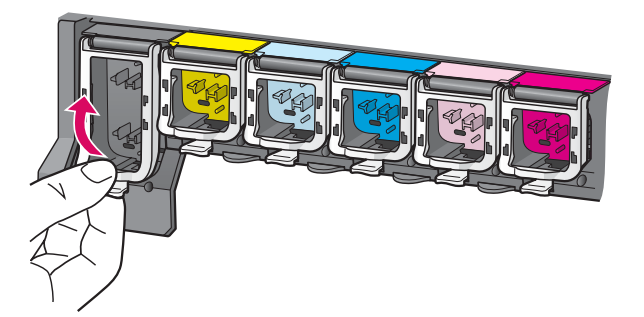

أ اضغط على الجزء السفلي من كل قفل لتحريره. ثم ارفعه. ب ارفع الأقفال الستة.

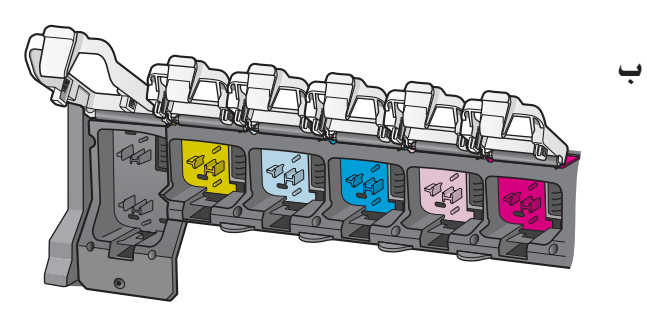

إدخال خراطيش الحبر الستة

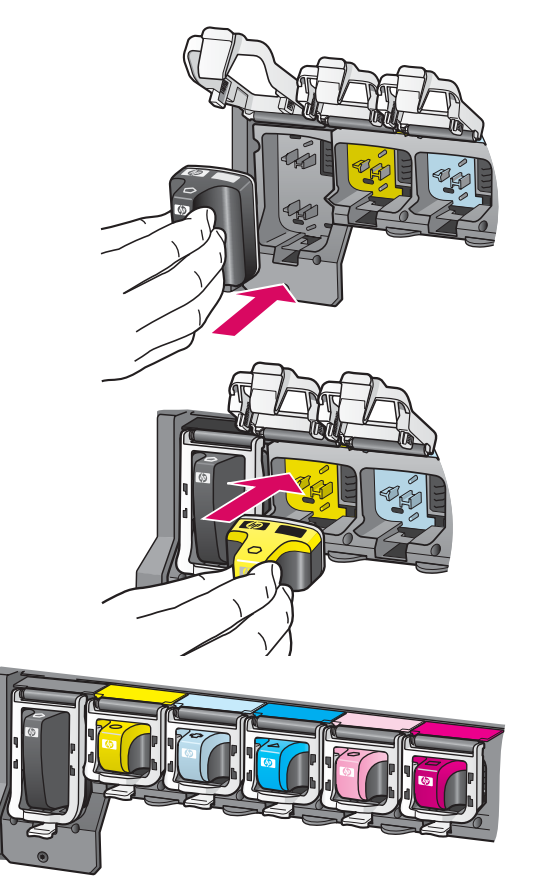

قم بمطابقة لون خرطوشة الخبر وتمطها مع اللون والنمط الموجودين على عربة الطباعة.

- أُ ادفع خرطوشة الحبر الأسود في الفتحة الأولى الموجودة إلى اليسار. أغلق القفل.
  - ب كرر الخطوة مع كل خرطوشة من خراطيش حبر الألوان.
    - 🔫 تأكد من تأمين كل قفل.

١

3

# إغلاق باب الوصول واتباع المطالبات

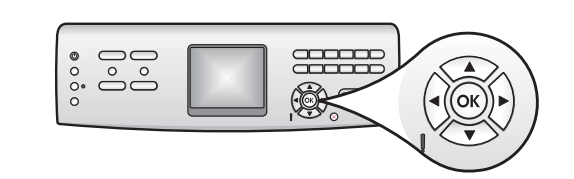

أ بعد إغلاق باب الوصول. تظهر المطالبة بتحميل الورق الأبيض العادي. تأكد من حميل الورق. ثم اضغط على **OK "موافق**" لبدء عملية الطباعة.

يبدأ الجهاز في تهيئة خراطيش الخبر ويقوم بمحاذاة الطابعة. تستغرق هذه العملية حوالي ٥ دقائق.

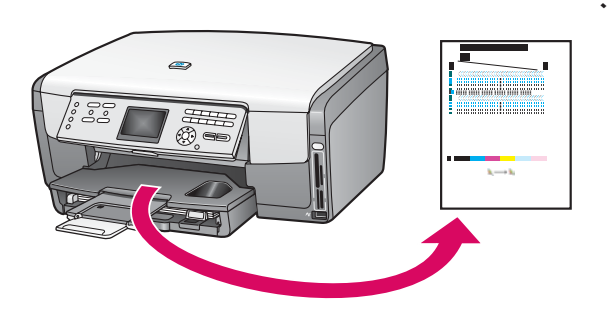

لا تقم بفصل التيار عن HP All-in-One أو بإيقاف تشغيله في الما الوقت. قد تسمع أصواتاً تصدر من الجهاز.

ب بعد طباعة الصفحة. تتم محاذاة الطابعة. افحص شاشة الرسومات الملونة لمعرفة الحالة. ثم اضغط على **OK "موافق**". أعد استخدام صفحة الحاذاة أو تخلص منها.

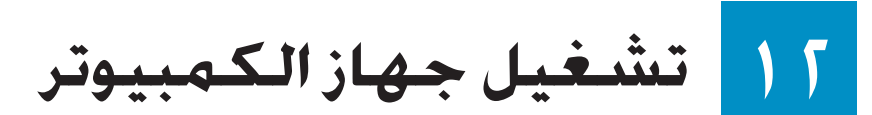

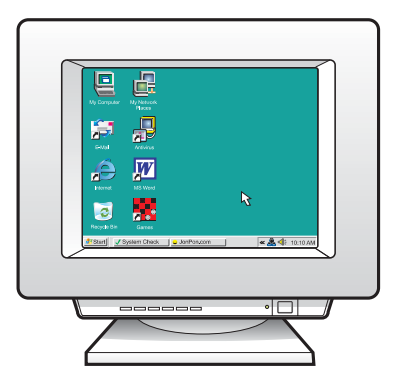

- أ قم بتشغيل جهاز الكمبيوتر. وقم بتسجيل الدخول عند الضرورة. ثم انتظر حتى ظهور سطح المكتب.
  - ب أغلق كافة البرامج المفتوحة. استمر إلى الصفحة التالية.

# ١٣ اختيار نوع اتصال "واحد" (أأوب)

### أ: اتصال USB - لا تقم بالتوصيل الآن.

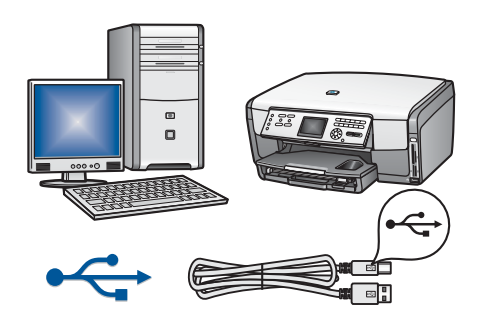

استخدم نوع الاتصال هذا إذا أردت توصيل الجهاز مباشرة بجهاز كمبيوتر واحد. (لا تبدأ تنفيذ عملية التوصيل قبل أن يوجه البرنامج إرشادات لك بذلك). المعدات المطلوبة: كبل USB. للتعرف على كيفية توصيل USB، انتقل إلى القسم أ (صفحة ۷) للحصول على الإرشادات.

### ب: شبكة اتصال Ethernet (سلكية)

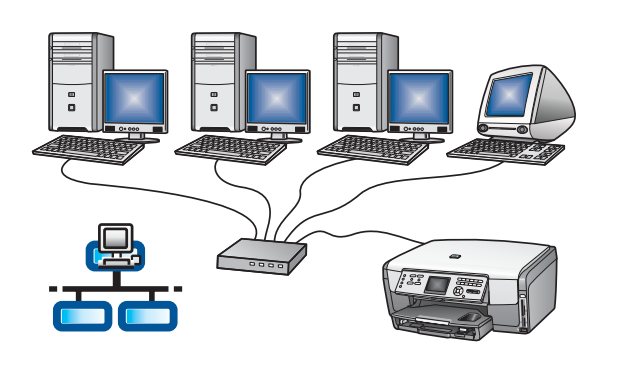

استخدم نوع الاتصال هذا إذا كنت تريد تنفيذ وصلة كبل Ethernet بين الجهاز وشبكة الاتصال التي تستخدمها. المعدات المطلوبة: موزع/موجه/مبدل و كبل Ethernet. **للتعرف على كيفية توصيل كبل Ethernet، انتقل إلى القسم ب (صفحة ٩) للحصول على الإرشادات**.

أسدئلة: للحصول على معلومات حول كيفية إعداد شبكة الاتصال، انتقل إلى www.hp.com/support، أدخل Network Setup. وابحث عن Photosmart 3200 (إعداد الشبكة).

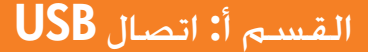

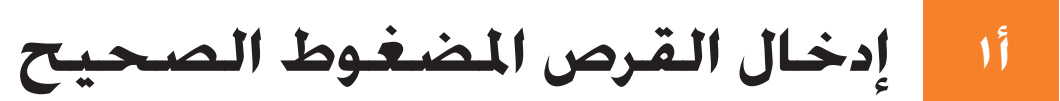

#### مستخدمو Windows:

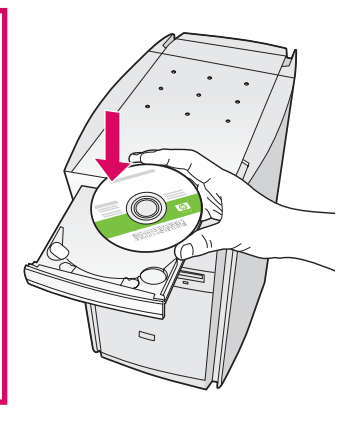

ملاحظة: إذا لم تظهر شاشة بدء التشغيل. بعد قيامك بإدخال القرص المضغوط. انقر نقراً مزدوجاً فوق جهاز الكمبيوتر. ثم انقر نقراً مزدوجاً فوق رمز CD-ROM. ثم انقر نقراً مزدوجاً فوق setup.exe.

- أ أدخل قرص HP All-in-One Windows المضغوط.
- ب اتبع الإرشادات التي تظهر أمامك على الشاشة لتثبيت البرنامج.
- ج على شاشة Connection Type (نوع الاتصال). تأكد من تحديد خيار directly to this computer (مباشرة إلى الكمبيوتر). استمر إلي الصفحة التالية.

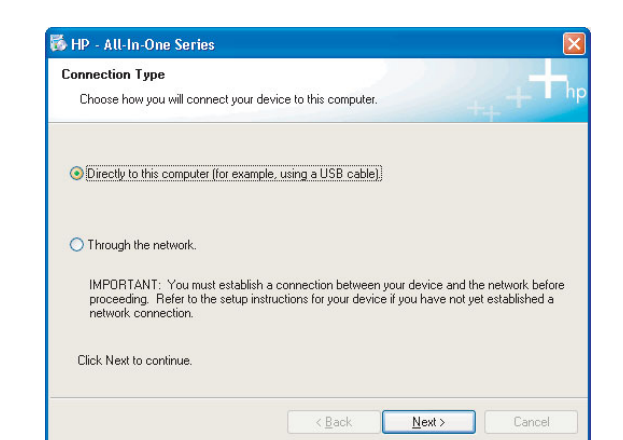

#### مستخدمو Macintosh:

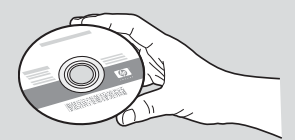

أ حدد قرص HP All-in-One **Macintosh المضغوط.** ب استمر إلى الصفحة التالية.

# ۲۱ توصیل کبل USB

### مستخدمو Windows:

أً اتبع الإرشادات التي تظهر على الشاشة حتى تشاهد المطالبة بتوصيل كبل USB. (قد يستغرق ذلك عدة دقائق).

ect Your Device Now

بمجرد ظهور المطالبة، قم بتوصيل كبل USB إلى المنفذ الخاص به في الجهة الخلفية من جهاز HP All-in-One , ثم توصيله **بأي منفذ USB** على جهاز الكمبيوتر.

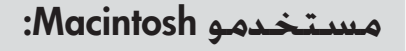

قم بتوصيل كبل USB من جهاز الكمبيوتر إلى منفذ USB الموجود في الجزء الخلفي من الجهاز.

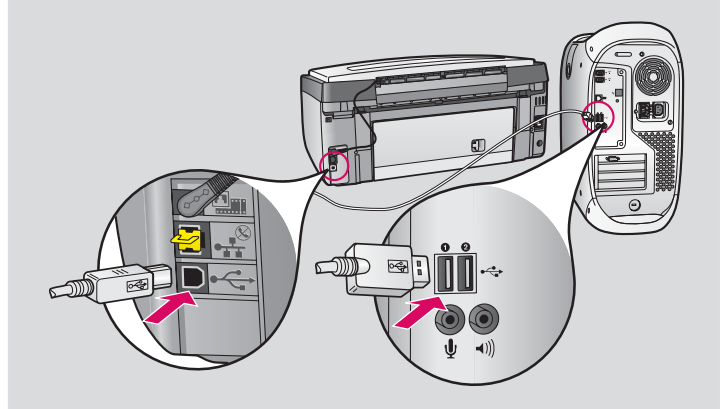

ب انقر نقرًا مزدوجًا فوق رمز HP All-in-One Installer.
ج تأكد من إكمال كافة الشاشات. بما فيها Setup Assistant
(مساعد الإعداد).

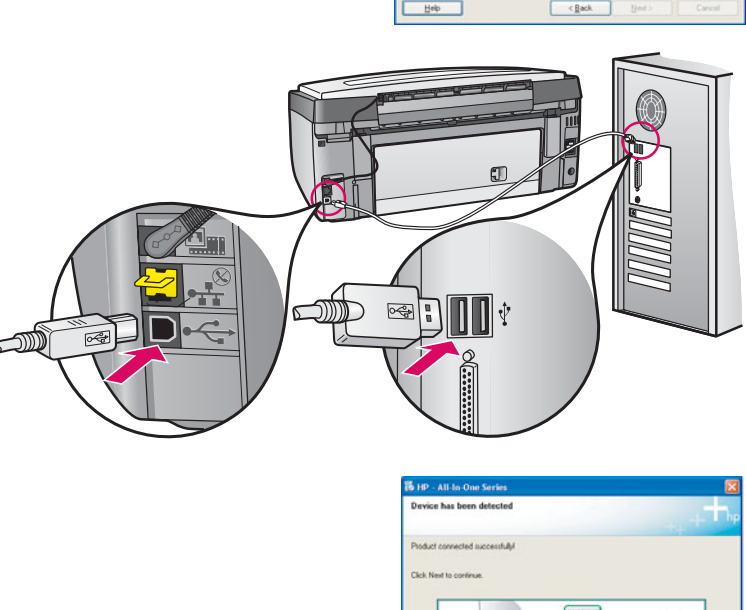

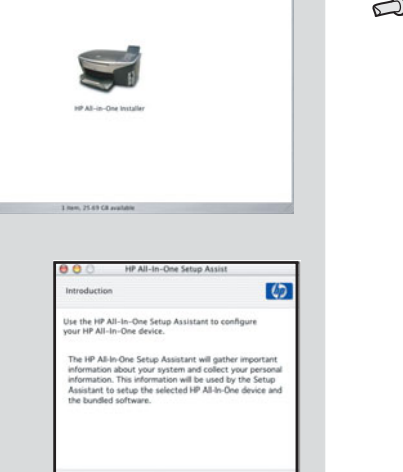

( 4 tack ) ( Next P

ب اتبع الإرشادات التي تظهر أمامك على الشاشة. قم باستكمال شاشة Sign up now (تسجيل المنتج الآن).

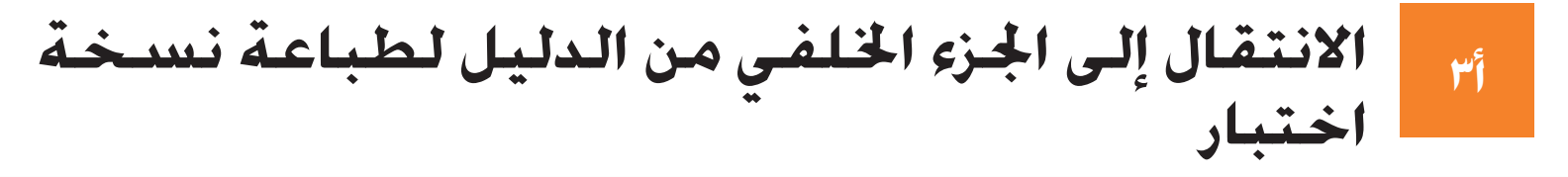

Ned>

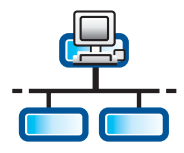

# ب۱ توصیل کبل Ethernet

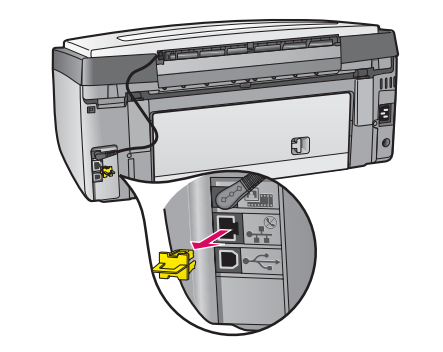

- أً قم بإزالة المقبس الأصفر من الجهة الخلفية للجهاز.
- ب قم بتوصيل أحد طرفي كبل Ethernet منفذ Ethernet بالجهة الخلفية من الجهاز.
- ج قم بتوصيل الطرف الآخر لكبل Ethernet بأي من الموزع/الموجه/المبدل. إذا لم يكن الكبل طويلاً بالقدر الكافي. يمكنك شراء كبل أطول منه.

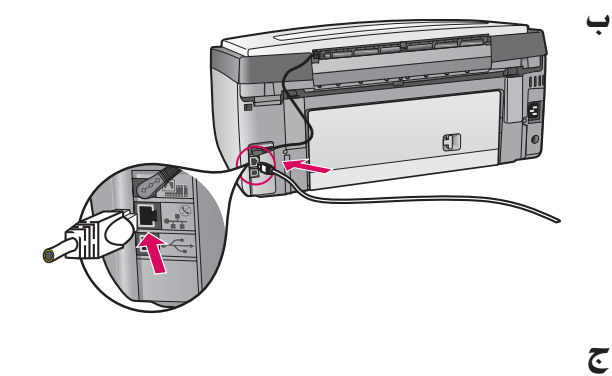

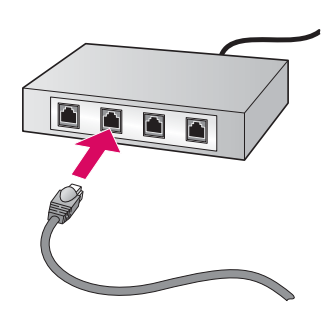

هام: لا تقم بتوصيل كبل Ethernet مودم يعمل بالكبل.

يجب أن يكون لديك شبكة اتصال عاملة. إذا كنت متصلاً بالفعل من خلال كبل USB. لا تقم بتوصيل كبل Ethernet.

إدخال القرص المضغوط الصحيح ب٢

#### مستخدمو Windows:

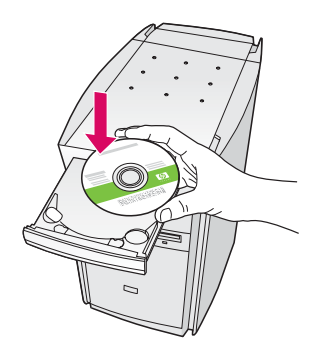

ملاحظة: إذا لم تظهر شاشة بدء التشغيل، بعد قيامك بإدخال القرص المضغوط، انقر نقراً مزدوجاً فوق جهاز الكمبيوتر، ثم انقر نقراً مزدوجاً فوق رمز CD-ROM، ثم انقر نقراً مزدوجاً فوق

#### مستخدمو Macintosh:

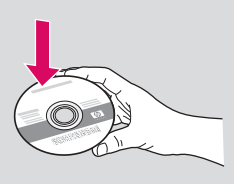

أ أدخل قرص HP All-in-One Macintosh المضغوط.
ب انقر نقراً مزدوجاً فوق الرمز HP All-in-One Installer.

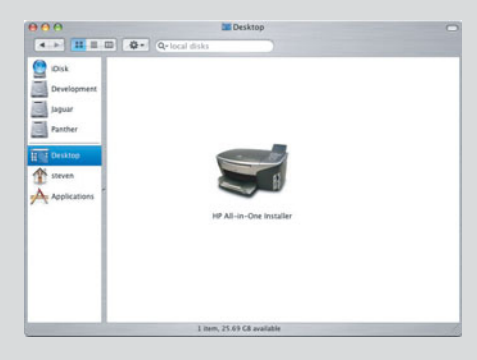

ت تأكد من أنك قد أكملت كافة الشاشات. بما فيها Setup Assistant (مساعد الإعداد). استمر إلي الصفحة المنابية المنابية المن

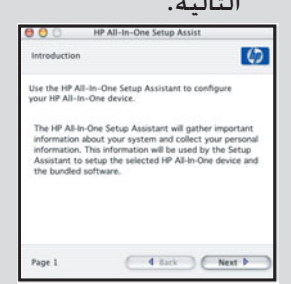

- أ أدخل قرص HP All-in-One **Windows المضغوط.** ب اتبع الإرشادات التى تظهر أمامك على الشاشة لتثبيت البرنامج.
- ج على شاشة Connection Type (نوع الاتصال), تأكد من قديد through the network (من خلال الشبكة). اتبع الإرشادات التي تظهر أمامك على الشاشة.

| Connection Type                                                                            |                                                                           | _                                              |
|--------------------------------------------------------------------------------------------|---------------------------------------------------------------------------|------------------------------------------------|
| Choose how you will connect your d                                                         | evice to this computer.                                                   | ++ +                                           |
| O Directly to this computer (for examp                                                     | le, using a USB cable).                                                   |                                                |
| Through the network.                                                                       |                                                                           |                                                |
| IMPORTANT: You must establish<br>proceeding. Refer to the setup ins<br>network connection. | a connection between your device<br>tructions for your device if you have | and the network befor<br>not yet established a |
| Click Next to continue.                                                                    |                                                                           |                                                |

د يجب أن تختار unblock (إلغاء تأمين) أو accept (قبول) الموجودين في كافة رسائل جدار الحماية وإلا ستفشل عملية الإعداد. اتبع كافة الإرشادات التى تظهر أمامك على الشاشة. استمر إلى الصفحة التالية.

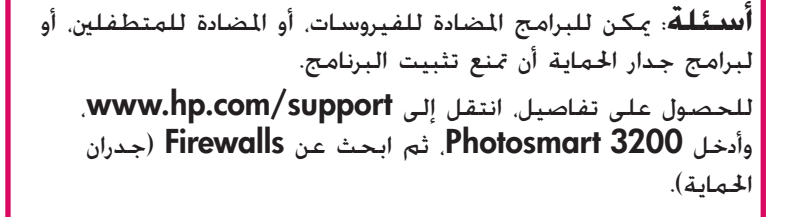

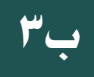

# تثبيت البرنامج على أجهزة كمبيوتر إضافية

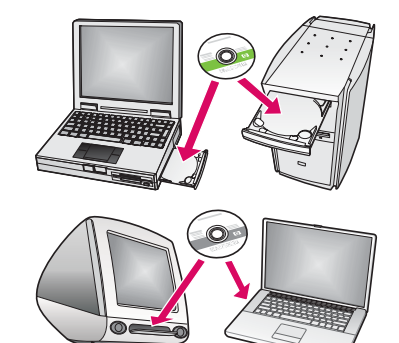

إذا كان لديك أجهزة كمبيوتر إضافية على شبكة الاتصال. قم بتثبيت برنامج HP All-in-One على كل جهاز من أجهزة الكمبيوتر. اختر قرص HP All-in-One المضغوط الصحيح لكل عملية تثبيت.

اتبع الإرشادات التى تظهر أمامك على الشاشة. تأكد من أنك قد اخترت نوع الاتصال بين شبكة الاتصال وجهاز HP All-in-One (وليس بين جهاز الكمبيوتر والشبكة).

### الانتقال إلى الجزء الخلفي من الدليل لطباعة نسخة ب٤ اختبار

## حل المشكلات

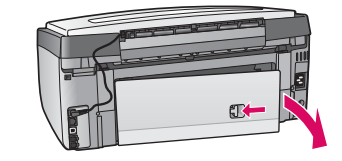

المشكلة: تظهر رسالة انحشار الورق. الإجراء: أخرج باب الوصول الخلفى. ثم اسحب أي ورقة محشورة برفق. قم بإيقاف تشغيل الجهاز. ثم قم بتشغيله. قم بتحميل الورق مرة أخرى.

| Connect Four Device Now                                                                                                    |                             |
|----------------------------------------------------------------------------------------------------|-----------------------------|
| 1 Maia use Ba destra is researed on                                                                                            |                             |
| 2. Convect the USB cable.                                                                                                    |                             |
|                                                                                                    |                             |
| A CONTRACTOR                                                                                                    | te îi                       |
| -                                                                                                    |                             |
| If you are unable to connect your device now, click this box ar<br>installing the software. You can connect your device later. | d then click Next to finish |
|                                                                                                    |                             |

المشكلة: لم تشاهد رسالة على الشاشة التي تطالبك بتوصيل كبل USB. الإجراء: أخرج قرص HP All-in-One Windows المضغوط. ثم أعد إدخاله. راجع القسم أ.

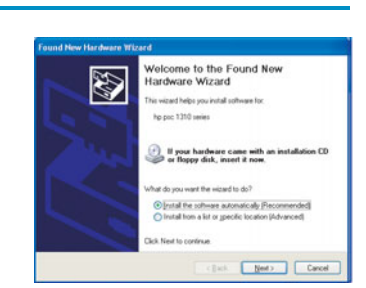

المشكلة: تظهر شاشة إضافة أجهزة الخاصة بـ Microsoft . الإجراء: انقر فوق إلغاء الأمر. افصل كبل USB. ثم أدخل قرص HP All-in-One Windows المضغوط. راجع القسم أ.

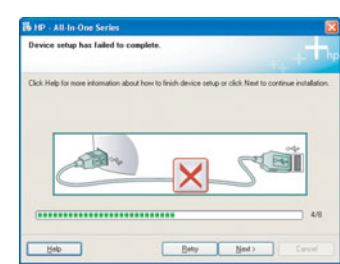

المشكلة: تطهر شاشة فشل اكتمال إعداد الجهاز. الإجراء: تأكد من إحكام تثبيت شريحة بيانات لوحة التحكم. قم بفصل التيار الكهربائي عن جهاز HP All-in-One ثم أعد توصيله مرة أخرى. خقق من كل التوصيلات. تأكد من توصيل كبّل USB بالكمبيوتر. لا تقم بتوصيل كبل USB بلوحة المفاتيح أو بموزع غير مزود بالطاقة. راجع القسم أ.

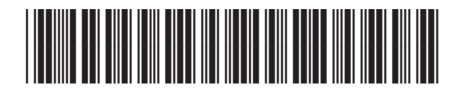

Q5841-90315

الأن وقد انتهيت من إجراء الإعداد. حان الوقت لاستخدام جهاز HP All-in-One. قم بعمل نسخة من صورة مفضلة وشاهد ميزة معاينة النسخة الجديدة..

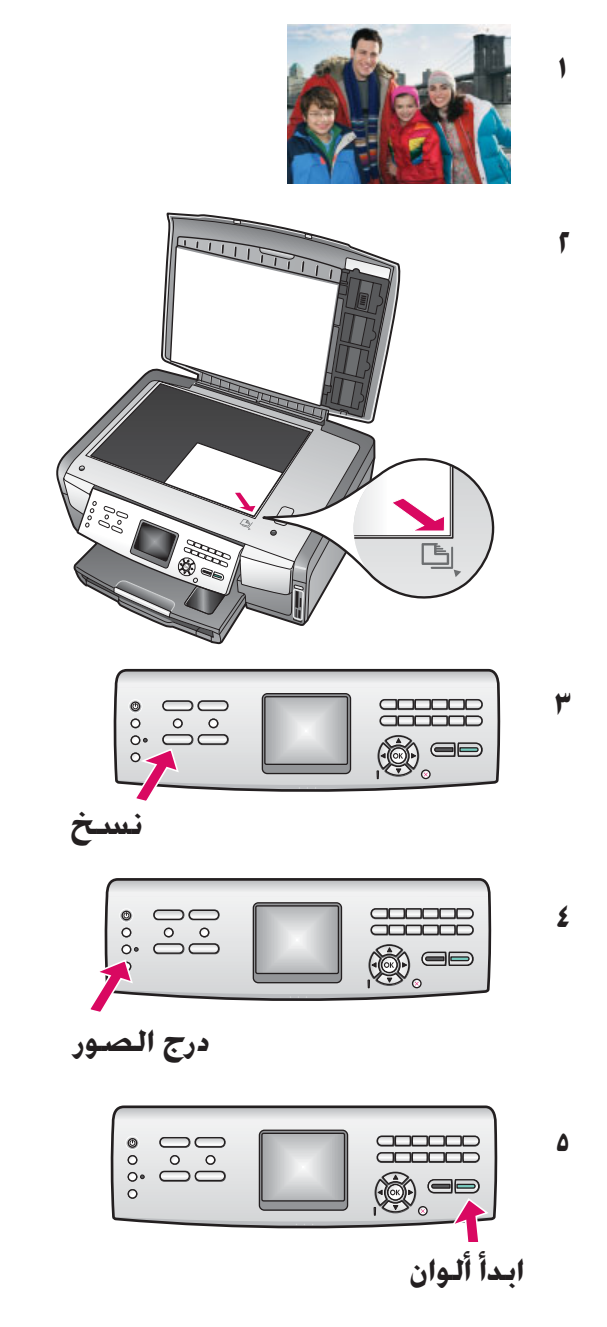

- ابحث عن صورة بحجم ٤ × ٦ بوصة (١٠ × ١٥ سم).
- أ ضع الصورة (مع مراعاة جعل وجهها لأسفل) في الزاوية الأمامية اليمنى من السطح الزجاجي. تأكد من محاذاة الحافة الطويلة من الصورة للجزء الأمامي من السطح الزجاجي. أغلق الغطاء.

- ٣ تأكد من أنك قمت بتحميل ورق الصور في درج الورق (راجع صفحة ٢).
- ٤ اضغط على الزر درج الصور. يقوم الجهاز مسح الصورة. ثم تظهر معاينة على شاشة الرسومات الملونة.
  - ۵ اضغط على الزر ابدأ ألوان.

يقوم جهاز HP All-in-One بإنشاء نسخة من الصورة الأصلية.

للتعرف على كيفية طباعة الصور من بطاقات الذاكرة وميزات أخرى. انظر - - - - "دليل المستخدم والتعليمات الفورية". للحصول على تعليمات إضافية. انظر www.hp.com/support.

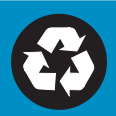